# 监理员培训登录学习流程

电脑端:

### 第一步:平台登录

输入并打开网址: <u>http://scac.px.chaoxing.com</u>打开之后页面如下图所示: (备注说明:为了保障使用的流程性,建议用谷歌浏览器打开。)

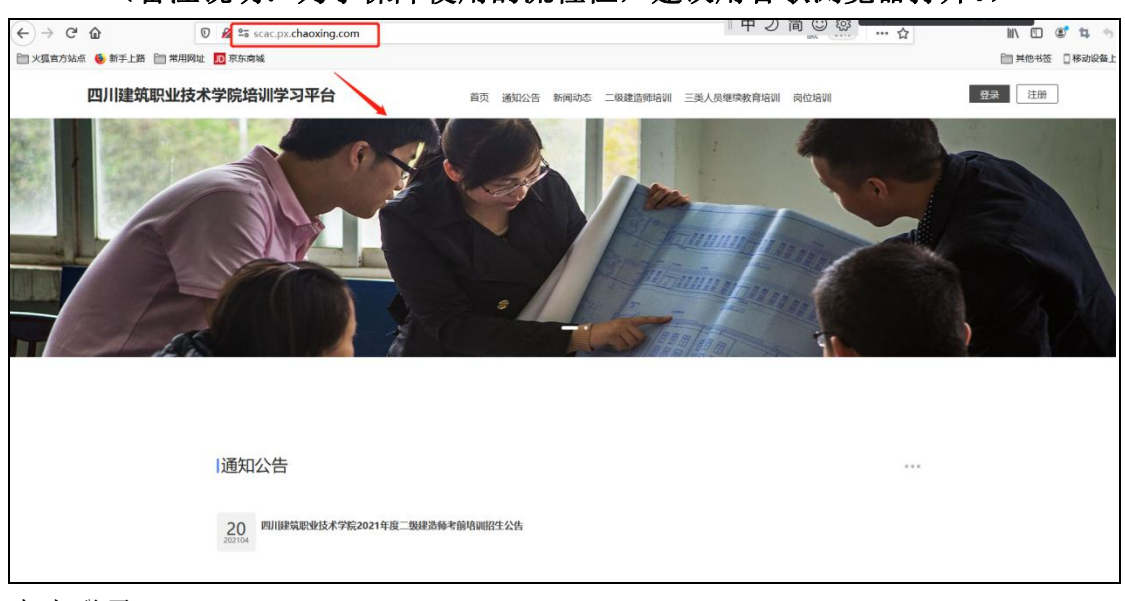

# 点击登录

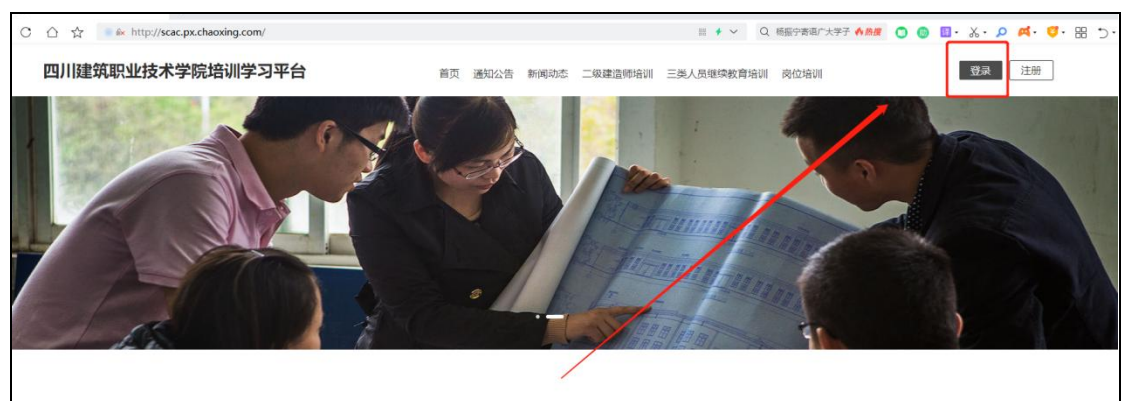

选择"机构账号登录",输入注册时的账号、密码登录即可。**账号为身份证号**, 密码默认为账号后八位。

| 四川建筑职业技术学院培    | 川学习平台<br> 构账号登录 |  |
|----------------|-----------------|--|
| I pxsuperadmin |                 |  |
|                | 244             |  |
| 请输入右边四位数字      | 3889            |  |
| 登录             |                 |  |
| 首次登录   注册新账号   | 手机号验证码登录        |  |

#### 第二步:在线学习

登录完成后,在门户首页页面,点击右上角的姓名,下方的"**学员空间"**,可以 直接进入到学员空间页面。

| 🕼 🛛 🖉 📽 scac.px.chaoxing.com |                                      | III\ 🖸 📽 🐄    |
|------------------------------|--------------------------------------|---------------|
| 点 💩 新手上路 📄 常用网址 🞵 京东商城       |                                      | 其他书签 目移动设备上的  |
| 四川建筑职业技术学院培训学习平台             | 首页 通知公告 新闻动态 二级建造师培训 三类人员继续教育培训 岗位培训 | 李四            |
|                              |                                      | 我的空间。<br>退出登录 |
|                              |                                      |               |
|                              |                                      |               |
|                              |                                      |               |
|                              |                                      |               |

进入空间后点击左边菜单栏中的"我的培训班",可以看到进中的培训班项目。

| 四川建筑职业技术学院(学生)         |                                                                                                    | 输入邀请码                     |
|------------------------|----------------------------------------------------------------------------------------------------|---------------------------|
| 0                      | 进行中(1) 已结束(0) 未开始(0) 查看已归档班级(0)                                                                    |                           |
| 监理员培训学员二号<br>■ 我的培训班 → | <b> 出理员测试拼级</b> 班级编号: PXB20220711131840 班征: 开展项目: 工程監理人员培训 培训时间: 2022-07-11 13:11-2022-09-30 00:00 | 1 1<br>任务数 册级人数 册级介绍 进入学习 |
| 我的证书                   |                                                                                                    |                           |
| 我的订单                   |                                                                                                    |                           |
| 我的问卷                   |                                                                                                    |                           |

点击"进入学习",可以直接进入到培训班的任务列表中,涉及到网络课程学习的,可以直接点击网络学习。

| 四川建筑职业技术学院(学生) |                                                                     | 输入邀请码 🚺 监理员培训学员二号 🗸       |
|----------------|---------------------------------------------------------------------|---------------------------|
| 0              | 进行中(1) 已結束(0) 未开始(0) 直看已归档班级(0)                                     | MALMARSHAMP Q             |
| 监理员培训学员二号      | <b>监理员测试班级</b><br>班级编号: PXB20220711131640<br>班主任:<br>所原项目: 工程监理人员培训 | 1 1<br>任务数 班级人数 班级介绍 进入学习 |
| 主我的培训班 →       | 培训时间: 2022-07-11 13:11~2022-09-30 00:00                             |                           |
| 我的证书           | Z 🗖 S                                                               |                           |
| 會 我的订单         |                                                                     |                           |

进入到课程内容页面,如下: 点击左侧菜单栏中的"章节",可以进入到章节学习页面。 (备注说明:本节课程学习完成后任务点会变成绿色,所有的任务点学完,就

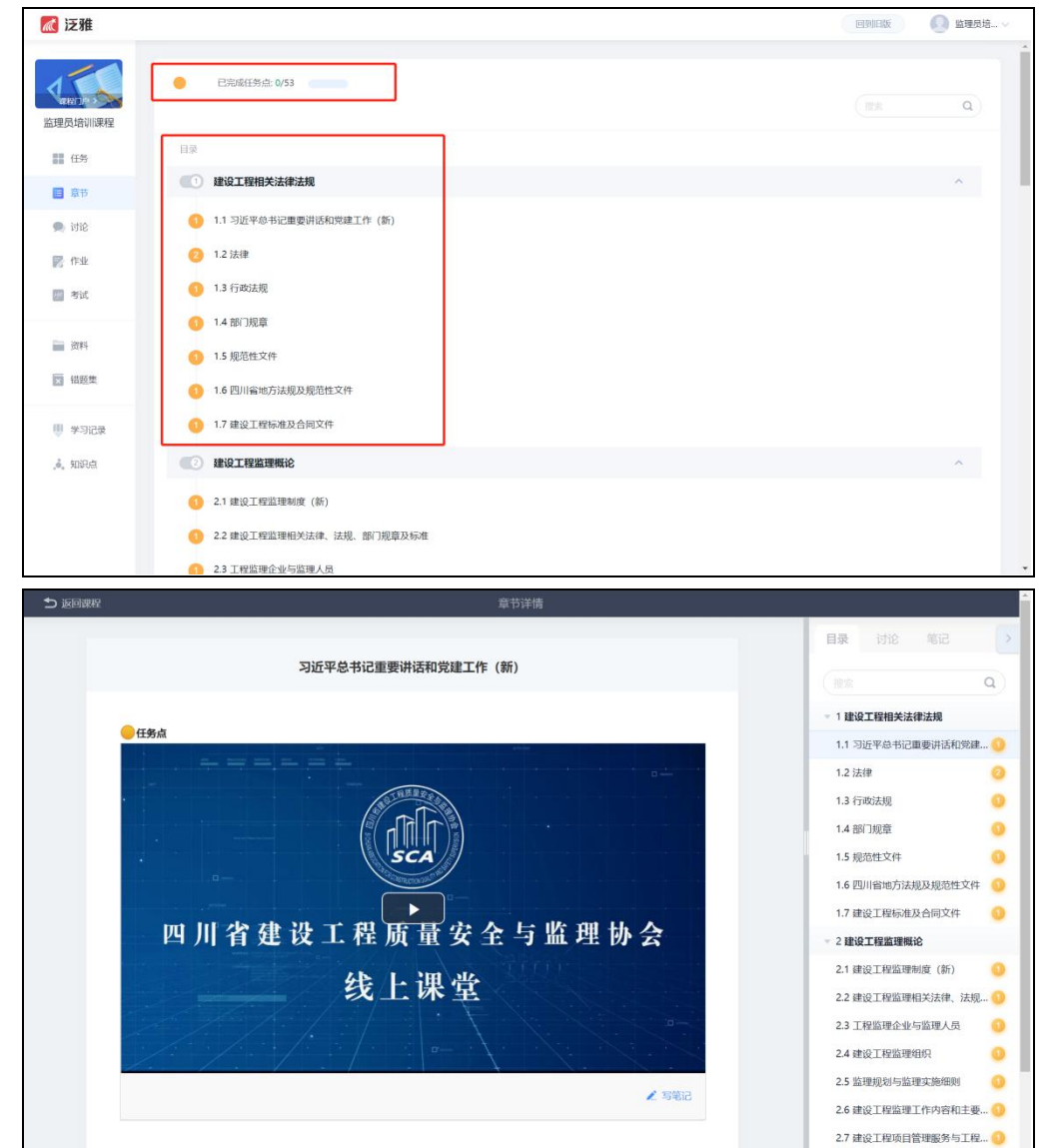

表示课程章节学习完成。)

手机端:

第一步:学习通 APP 下载

扫描下方二维码或在手机应用市场搜索"学习通",下载"学习通"。

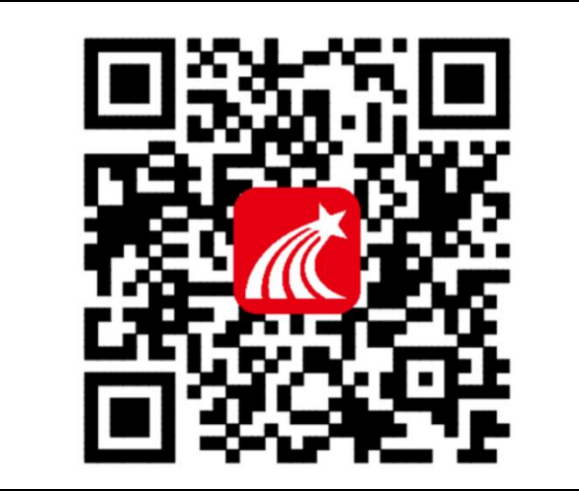

第二步:登录

点击我——请先登录——选择其它方式登录——机构账号登录,输入单位 UC 码、 学号、密码后点击登录——完善信息,输入手机号、验证码,点击确认——重 置密码,输入新密码、确认新密码、验证码,点击登录,即可完成登录。 ◆注意:

单位 UC 码: =151760 点击提示的单位 帐号: 输入数字 "身份证号" 密码: 初始密码为: 账号后八位 具体流程如下图所示:

| 내 中国移动 🗢 | 20:22           | 41%  | <            |               | III |
|----------|-----------------|------|--------------|---------------|-----|
|          |                 | 各服   | 70           |               |     |
|          |                 |      |              |               |     |
| 登录       |                 |      | 机构账号登录       | 录             |     |
|          |                 |      | 454700       | -             |     |
| 手机号      |                 | ~    | 151760       | 0             |     |
|          |                 |      | 四川建筑职业技术学院   | ÷             |     |
| 密码       | その言             | 己密码? |              |               |     |
|          |                 | _    | 密码           | ₩ 忘记密码?       |     |
|          | 登录              |      |              |               |     |
| 新用户注册    | 手机号             | 接合要  | □ 我已阅读并同意学习通 | 《隐私政策》和《用户协议》 |     |
|          | /               |      |              |               |     |
|          |                 |      |              |               |     |
|          |                 |      |              | 禄             |     |
|          |                 |      | ÷. 🖽         | 白汁皿           |     |
|          |                 |      | 100          |               |     |
|          | 其它登录方式          |      |              |               |     |
| 登录即表示同意: | 学习通《隐私政策》和《用户协议 | ×)   |              |               |     |

| 내 中国移动 穼      | 20:23       | 41% 🔳 |
|---------------|-------------|-------|
| <             | 完善信息        | 客服    |
| 请完善信息,以<br>密码 | 《便下次可直接用手机号 | 登录或找回 |
| +86 = 手机等     | 2           |       |
| 验证码           |             | 获取验证码 |
|               |             |       |
|               | 确认          |       |
|               | 跳过          |       |
|               |             |       |
|               |             |       |
|               |             |       |
|               |             |       |
|               |             |       |

#### 第三步:课程学习

手机登录后,点击"首页"进入移动端首页面,在"课程"中可查看到自己所选的课程,点击进入课程,点击章节即可进入学习页面,学习完成后章节任务点均显示绿色。具体详情截图如下:

| 我                      | 1.1<br>1.1<br>1.1 | < | 课程                      | + |  |
|------------------------|-------------------|---|-------------------------|---|--|
| 监理员培训学员二号              | >                 | _ | Q, 搜索                   | 2 |  |
| <b>7</b> 待办            | >                 | 1 | <b>监理员培训课程</b><br>超级管理员 | > |  |
| 📚 课程                   | >                 |   | ④ 快工到调复化力2 卷口词题表达       |   |  |
| 1 笔记本                  | >                 |   |                         |   |  |
| ▲ 云盘                   | >                 |   |                         |   |  |
| 👶 小组                   | > _               |   |                         |   |  |
| 11 书架                  | >                 |   |                         |   |  |
| • 隐私                   | >                 |   |                         |   |  |
| 🚱 设置                   | >                 |   |                         |   |  |
| 电脑端访问地址:i.chaoxing.com |                   |   |                         |   |  |
|                        |                   |   |                         |   |  |
|                        |                   |   |                         |   |  |
|                        | <b>人</b><br>我     |   |                         |   |  |

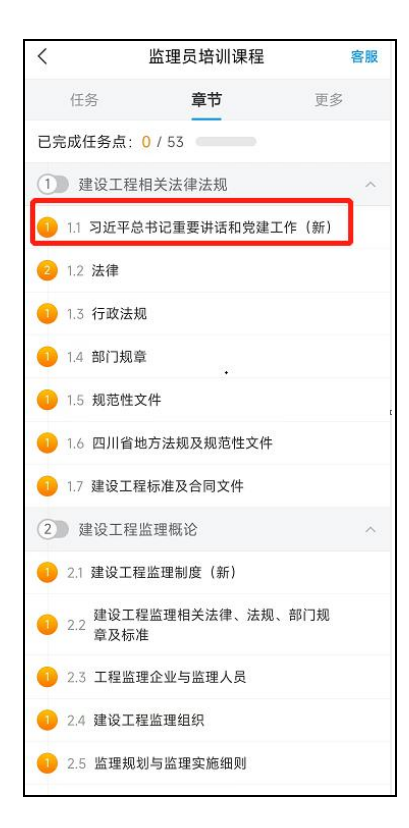